## Ajouter le moteur de recherche

### Grand Robert de la langue française sous Chrome ou Firefox

## **Sous Chrome**

Installation du moteur de recherche du Robert sous Chrome :

Dans votre navigateur Google Chrome, effectuez un clic droit dans la barre de recherche et sélectionnez « Gérer les moteurs de recherche ».

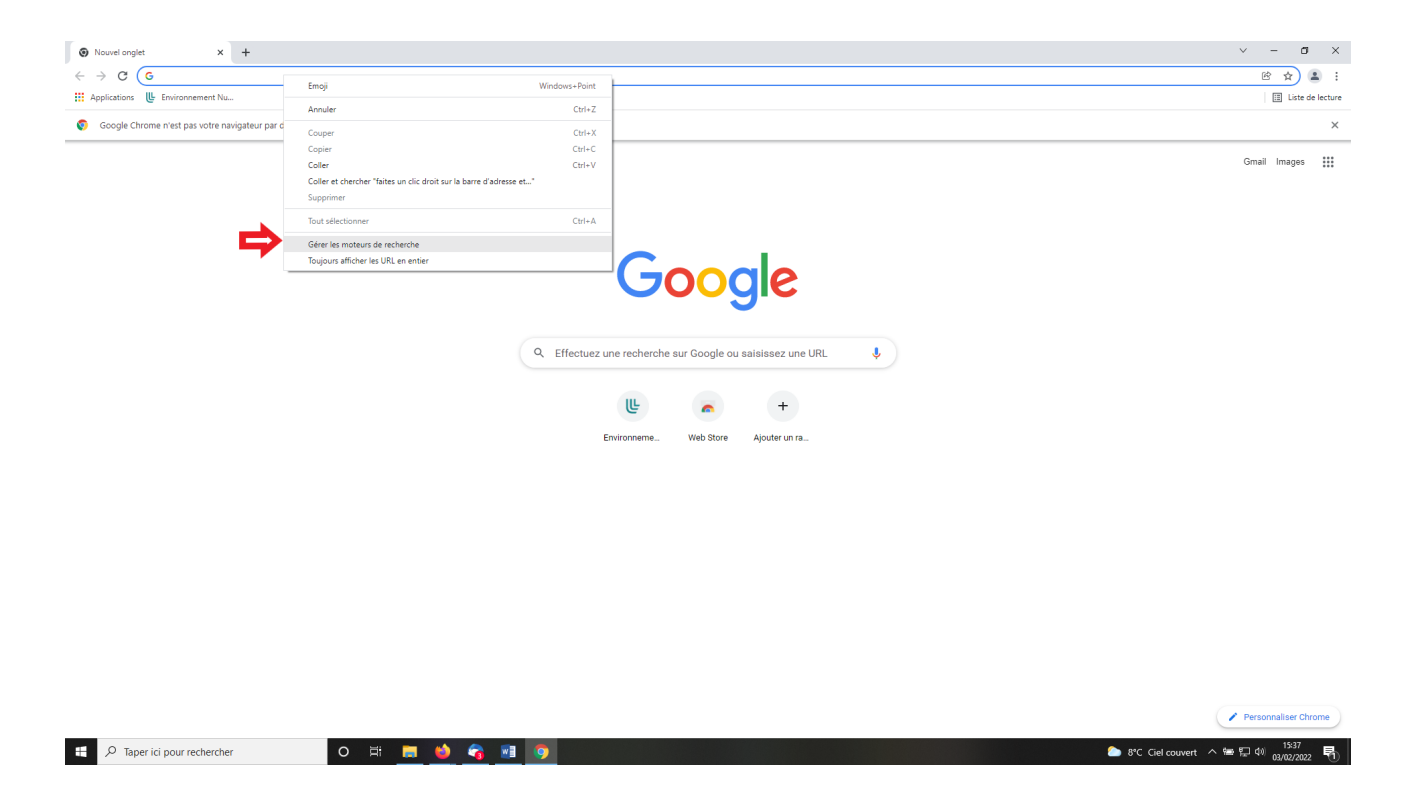

Choisissez d'en « Ajouter un nouveau ». Remplissez les champs « Moteur de recherche » et « Mot clé » selon vos préférences et copiez l'url ci-contre : <u>https://grandrobert-lerobert-com.ressources-</u><u>electroniques.univ-lille.fr/?forme=%s</u>

Attention : le mot clé ne doit pas contenir d'espace. Nous vous conseillons d'utiliser un mot clé simple pour faciliter l'appel du dictionnaire.

| 🏚 Paramètres – Gérer les moteurs d 🗙 🚯 Le Grand Robert de la langue fran 🗙 🕇 🕂                                                                                                    |                                                                                                    | ~ - <b>5</b> X                 |
|----------------------------------------------------------------------------------------------------|----------------------------------------------------------------------------------------------------|--------------------------------|
| ← → C © Chrome   chrome://settings/searchEngines                                                                                                    |                                                                                                    | e 🖈 🔒 :                        |
| Paramètres                                                                                                    |                                                                                                    |                                |
| Coople et vers     Saitie automatique     Saitie automatique     Saitie automatique     Saitie automatique     Apperence     Apperence     Navigateur par défaut     C     Au démarage Paramètres avancés     Paramètres avancés     A propos de Ohrome | Image: Control control       Image: Control         Image: Control control       Image: Control         Image: Control       Image: Control         Image: Control |                                |
| 📧 🔎 Taper ici pour rechercher 🛛 🔿 🖽 🥌 🗳                                                                                                    |                                                                                                    | 📥 2°C Brouillard へ 📾 💭 🔱 13:20 |

Utilisation de ce moteur de recherche dans Chrome :

Pour utiliser ce moteur de recherche du Robert, il suffit de saisir la clé dans le champ de recherche (ex : grlf), puis d'appuyer sur la touche « Tabulation » et de saisir le mot à chercher avant d'appuyer sur Entrée.

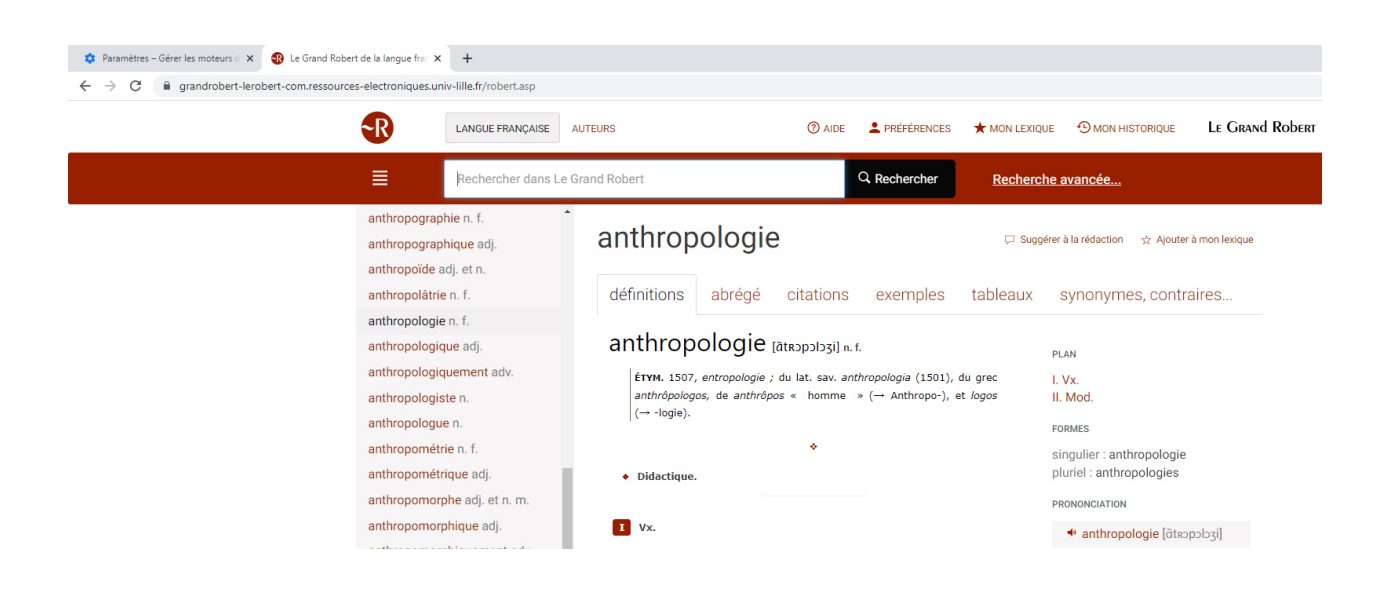

## **Sous Firefox**

#### I) Ajouter l'extension Firefox « Add custom search engine »

Dans FireFox, à droite, allez dans le menu de paramétrage / sous menu Extensions et thèmes :

|                                | -           | ٥                  | ×   |
|--------------------------------|-------------|--------------------|-----|
|                                |             | $\bigtriangledown$ | ≡   |
| Synchroniser et<br>les données | enregistrer | Connexio           | n   |
| Nouvel onglet                  |             | Ctr                | l+T |
| Nouvelle fenêtre               | e           | Ctrl               | +N  |
| Nouvelle fenêtre               | e privée    | Ctrl+Maj           | j+Ρ |
| Marque-pages                   |             |                    | >   |
| Historique                     |             |                    | >   |
| Téléchargement                 | s           | Ctr                | l+J |
| Mots de passe                  |             |                    |     |
| Extensions et th               | èmes        | Ctrl+Maj           | +A  |
| Imprimer                       |             | Ctr                | I+P |
| Enregistrer sous               |             | Ctr                | I+S |

Cherchez l'extension « Add custom search engine »

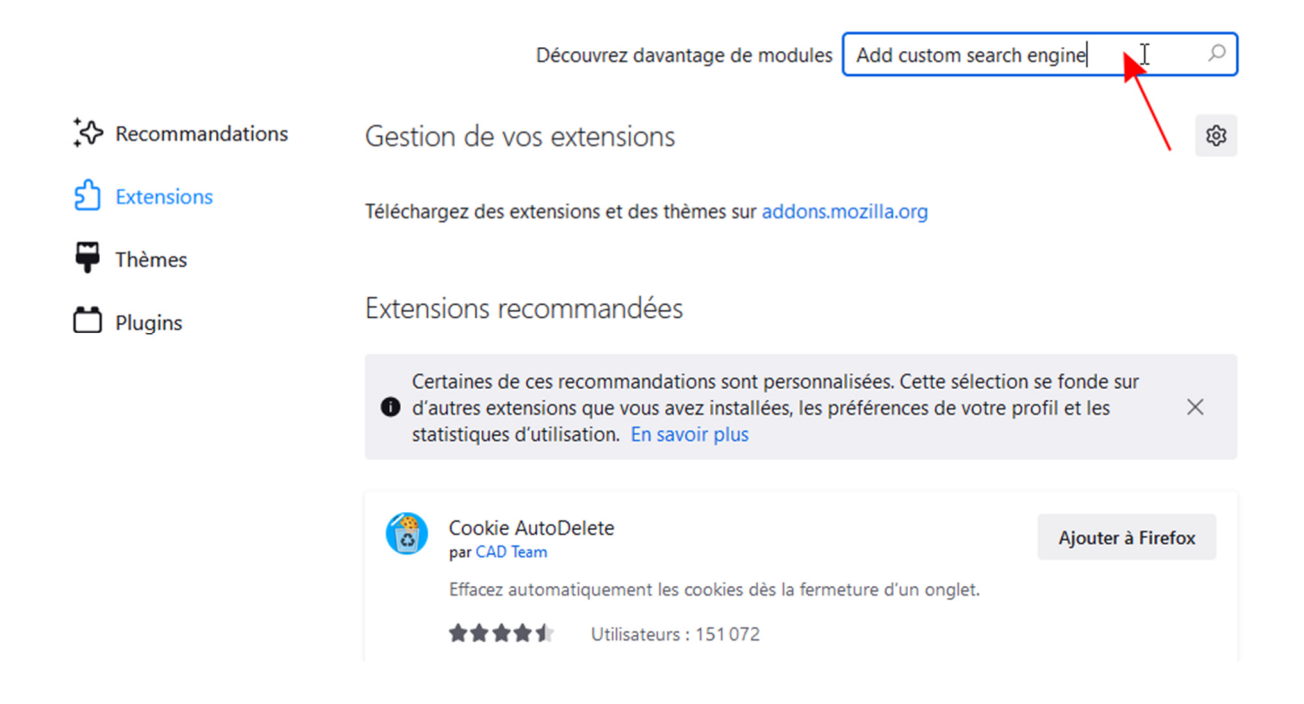

Une fois trouvée, cliquez sur son nom :

| <b>Firefox</b> Browser<br>ADD-ONS         | tensions Thèmes | Blog des modules complémentaires Firefox Atelier sur les extensio                                                                                       | ns 🖉 Pôle développeur 📽 Connexion<br>Q Add custom search engine 🛛 🌖 |
|-------------------------------------------|-----------------|----------------------------------------------------------------------------------------------------|---------------------------------------------------------------------|
| 67 résultats pour «                       | < Add custo     | m search engine »                                                                                                    |                                                                     |
| Filtrer les résultats                     |                 | Résultats de la recherche                                                                                                    |                                                                     |
| Trier par<br>Pertinence<br>Type de module | ~               | Add custom search engine<br>Add a custom search engine to the list of available search engines in<br>the search bar and URL bar.<br>★★★★↓ Tom Schuster  | ≗ 6 671 utilisateurs                                                |
| Tout<br>Badges<br>Tout                    | ~               | Kinge Search Options <u>Recommandé</u><br>A customizable reverse image search tool that conveniently presents<br>a variety of top image search engines. | 245 298 utilisateurs                                                |

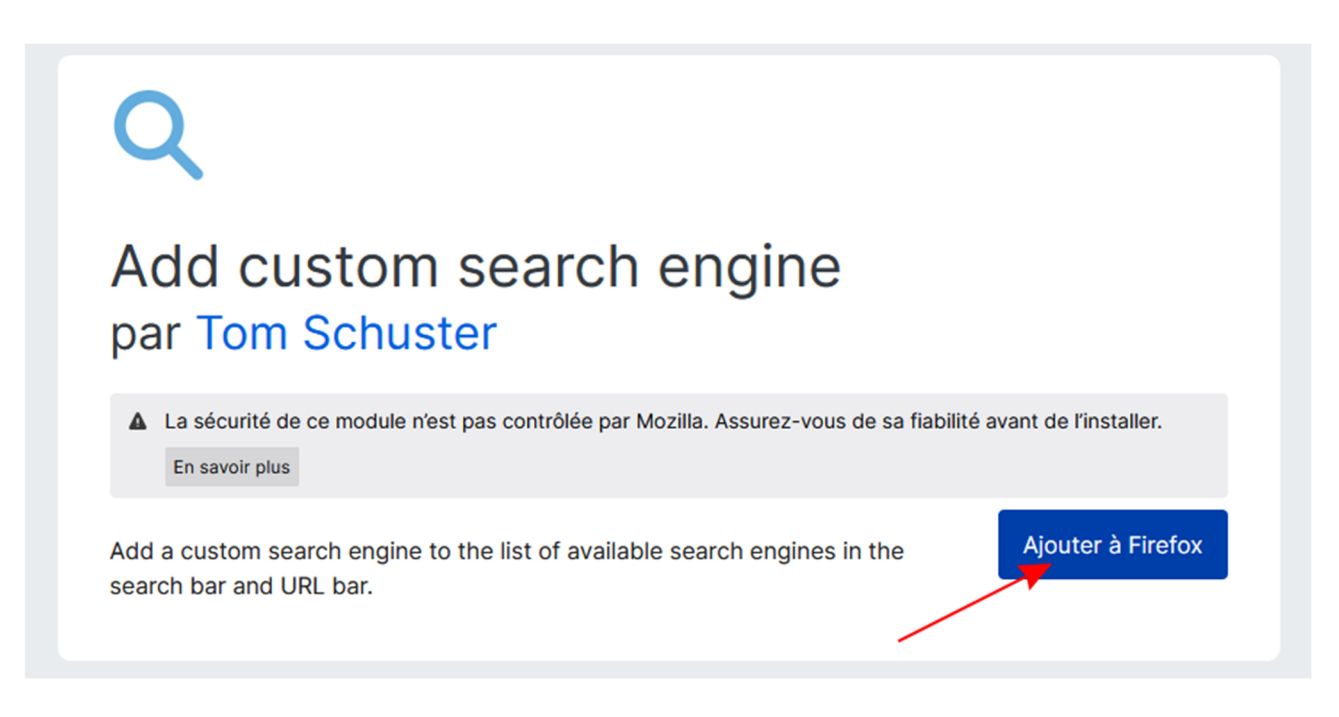

Validez l'ajout :

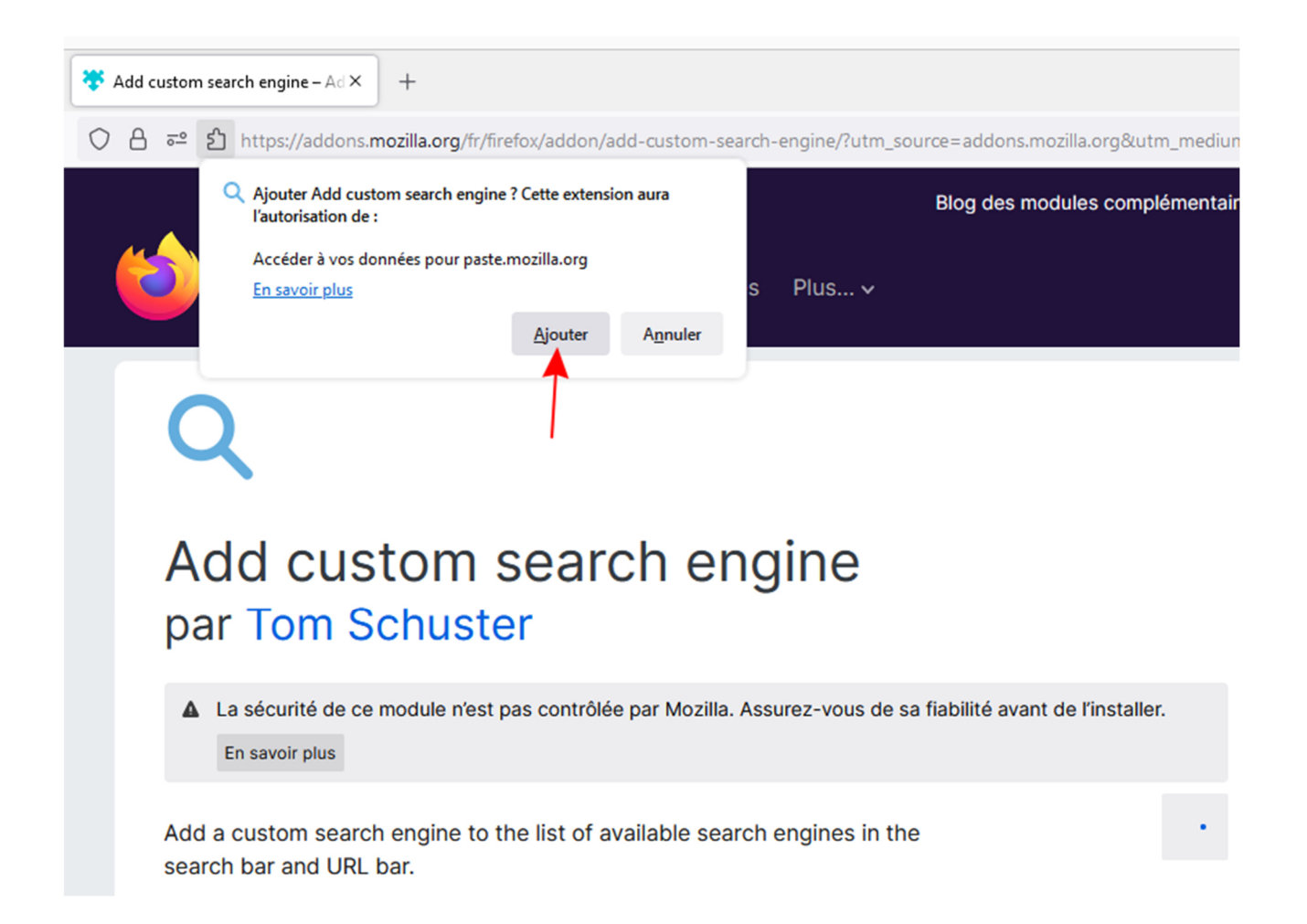

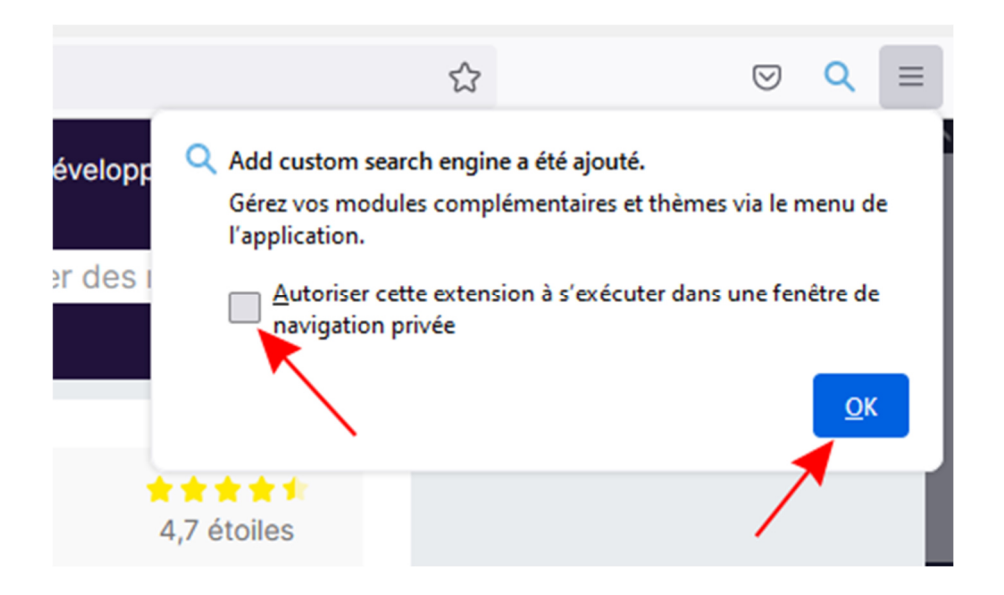

# II) Paramétrage du moteur de recherche du Grand Robert de la langue française

Allez dans les options (menu ... , puis options)

|                          | Découvrez davantage de modules Add custom search engine                               |
|--------------------------|---------------------------------------------------------------------------------------|
| <b>↓</b> Recommandations | Gestion de vos extensions 🕸                                                           |
| င်္သ Extensions          | Activées                                                                              |
| 🛱 Thèmes                 | Add custom search engine 😂 💿 …                                                        |
| Plugins                  | Add a custom search engine to the list of available search engines in the search bar. |
|                          | Options                                                                               |
|                          | Extensions recommandées                                                               |
|                          | Gérer                                                                                 |
|                          | Cartaines de ces recommandations sont nersonnalisées. Catte sélection se fonde sur    |

Et rentrez ces informations dans le formulaire :

Name : Grand Robert de la langue française

Search URL : https://grandrobert-lerobert-com.ressources-electroniques.univ-lille.fr/?word=%s

**Icon** : https://grandrobert-lerobert-com/favicons/favicon-16x16.png

Enregistrez vos informations via le bouton « Add custom search engine », puis, faites un clic droit sur la barre d'adresse et ajoutez « Grand Robert de la langue française » :

| Bichier Édition Affichage Historique Marque-pages Qutils Aide                             |                                                                             | - a × |
|-------------------------------------------------------------------------------------------|-----------------------------------------------------------------------------|-------|
| Paramètres ×      Gestionnaire de modules compl ×      Q Add custom search engine × +     |                                                                             |       |
|                                                                                           | A. @.                                                                       |       |
| C 21 Extension autrengine/ moz-extension//co466886-1641-4916-8656-6611511e6284/searon.ntm | Annuler                                                                     |       |
|                                                                                           | <u>Rétablir</u>                                                             |       |
|                                                                                           | Couper                                                                      |       |
|                                                                                           | Conjer                                                                      |       |
| Almost do                                                                                 | Coller                                                                      |       |
|                                                                                           | Coller et ouvrir                                                            |       |
| V Zi Extensionn engine) moz-extensio                                                      | Supprimer                                                                   |       |
| Rig                                                                                       | Tout sélectionner                                                           |       |
|                                                                                           | Q Ajouter « Grand Robert de la langue française »                           |       |
| 1                                                                                         | Lade Ajouter le moteur de recherche « Grand Robert de la langue française » |       |
|                                                                                           | Redo                                                                        |       |
|                                                                                           | Teo                                                                         |       |
|                                                                                           |                                                                             |       |
|                                                                                           | Paste                                                                       |       |
|                                                                                           | Paste and Go                                                                |       |
|                                                                                           | Delete                                                                      |       |
|                                                                                           | Select <u>A</u> ll                                                          |       |
| (                                                                                         | Co Add "Example"                                                            |       |
|                                                                                           |                                                                             |       |
|                                                                                           | Tick Add "Example"                                                          |       |
|                                                                                           | and shu shuripes                                                            |       |
| Go to about:preference:                                                                   | #search to see your installed search engines.                               |       |
|                                                                                           | Go back                                                                     |       |
|                                                                                           |                                                                             |       |
|                                                                                           |                                                                             |       |
|                                                                                           |                                                                             |       |
|                                                                                           |                                                                             |       |
|                                                                                           |                                                                             |       |
|                                                                                           |                                                                             |       |
|                                                                                           |                                                                             |       |
| 🖽 🔎 Taper ici pour rechercher 🛛 🛛 🛱 🥫 🔞 🐔 🕅 🚳                                             |                                                                             |       |

## III) Faire une recherche dans le moteur de recherche du Grand Robert de la langue française directement via votre navigateur

Maintenant vous avez le Grand Robert de la langue française dans la liste des moteurs de recherche :

| Marque-pages Qutils Aid <u>e</u>               |                                                                                                    |   |   |    | - |
|------------------------------------------------|----------------------------------------------------------------------------------------------------|---|---|----|---|
| ♦ Nouvel onglet × +                            |                                                                                                    |   |   |    |   |
| Q Rechercher avec Google ou saisir une adresse | Q anthropocè →                                                                                                    | ◙ | 0 | SC | z |
| C Rechercher avec Google ou saisr une adresse  | ✓ anthropode     →       Image: Construction of the state of the state of | 9 |   |    | 4 |
| Kechercher avec Google ou saisir une adresse   |                                                                                                    |   |   |    |   |
| · · · ·                                        |                                                                                                    |   |   |    |   |

Si vous le choisissez et que vous n'êtes pas connecté, vous aurez la demande de connexion Ulille :

|                                                                                                    | Université<br>de Lille           |
|----------------------------------------------------------------------------------------------------|----------------------------------|
| Sélectionnez votre établissement<br>Pour accéder au service login.ressources-electronique<br>cherchez l'établissement auguel vous appartenez. | es.univ-lille.fr sélectionnez ou |
| Université Lille                                                                                                    | ▼ Sélection                      |
| 🗖 🗛 anno 1916 anno 1916 anno 1916 anno 1916                                                                                                   |                                  |
| Se souvenir de mon choix pour cette session.                                                                                                  |                                  |

NB : On retrouve bien le moteur du Grand Robert de la langue française dans la liste des moteurs de recherche Firefox avec la possibilité de le supprimer :

| in the second second seco | Marque-pages Qutils Alde                                              |                                                 |             |      | -         |
|----------------------------------------------------------------------------------------------------|-----------------------------------------------------------------------|-------------------------------------------------|-------------|------|-----------|
| Paramètres ×                                                                                                    | Nouvel onglet × +                                                     |                                                 |             |      |           |
| - → C                                                                                                    | Sirefox about:preferences#search                                      |                                                 | ☆ Q anthrop | 10 → | V 🗈 🧿 💁 💈 |
|                                                                                                    |                                                                       | Q Rechercher dans les paramètres                |             |      |           |
|                                                                                                    |                                                                       | · Recharden dans les parametres                 |             |      |           |
| 🚱 Général                                                                                                    | Attricher les suggestions de recherche avant i his<br>barre d'adresse | torique de navigation dans les resultats de la  |             |      |           |
| Accueil                                                                                                    | Afficher les suggestions de recherche dans les fe                     | enêtres de navigation privée                    |             |      |           |
| Q Recherche                                                                                                    | Modifier les paramètres pour les suggestions de la bar                | re d'adresse                                    |             |      |           |
| A Vie privée et sécurité                                                                                                    | Raccourcis de recherche                                               |                                                 |             |      |           |
| Synchronisation                                                                                                    | Sélectionnez les moteurs de recherche alternatifs qui a               | pparaissent sous la barre d'adresse et la barre |             |      |           |
|                                                                                                    | de recherche lorsque vous commencez à saisir un mot                   | -clé.                                           |             |      |           |
|                                                                                                    | Moteur de recherche                                                   | Mot-clé                                         |             |      |           |
|                                                                                                    | V G Google                                                            | @google                                         |             |      |           |
|                                                                                                    | <ol> <li>Amazon.fr</li> </ol>                                         | @amazon                                         |             |      |           |
|                                                                                                    | b Bing                                                                | @bing                                           |             |      |           |
|                                                                                                    | O DuckDuckGo                                                          | @duckduckgo, @ddg                               |             |      |           |
|                                                                                                    | 🔷 eBay                                                                | @ebay                                           |             |      |           |
|                                                                                                    | Q Qwant                                                               |                                                 |             |      |           |
|                                                                                                    | W Wikipédia (fr)                                                      | @wikipedia                                      |             |      |           |
|                                                                                                    | ✓ 🔹 Grand Robert & Collins                                            |                                                 |             |      |           |
|                                                                                                    | ✓ Q Grand Robert de la langue française                               |                                                 |             |      |           |
|                                                                                                    | 🗸 🚖 Marque-pages                                                      | *                                               |             |      |           |
|                                                                                                    | ✓ □ Onglets                                                           | %                                               |             |      |           |
|                                                                                                    | Restaurer les moteurs de recherche par défaut                         | <u>S</u> upprimer                               |             |      |           |
| 순 Extensions et thèmes                                                                                                    | Découvrir d'autres moteurs de recherche                               |                                                 |             |      |           |
| ② Assistance de Firefox                                                                                                    |                                                                       |                                                 |             |      |           |
|                                                                                                    |                                                                       |                                                 |             |      |           |